# 在OpenSSL上設定多階層CA以產生IOS XE憑證

| 目錄                                                                                                    |  |
|----------------------------------------------------------------------------------------------------|--|
|                                                                                                    |  |
| <u>必要條件</u>                                                                                                    |  |
| <u>需求</u>                                                                                                    |  |
| <u>採用元件</u>                                                                                                    |  |
| <u>設定</u>                                                                                                    |  |
| <u>概觀</u>                                                                                                    |  |
| <u>準備OpenSSL組態檔</u>                                                                                                    |  |
| <u>為證書頒發機構建立初始檔案</u>                                                                                                    |  |
| 建立根CA證書                                                                                                    |  |
| 建立中繼CA憑證                                                                                                    |  |
| 建立裝置證書                                                                                                    |  |
| 建立Cisco IOS XE裝置證書                                                                                                    |  |
|                                                                                                    |  |
|                                                                                                    |  |
|                                                                                                    |  |
| SET THE PROVIDENCE OF THE PROVIDENCE OF THE PRO |  |
|                                                                                                    |  |
|                                                                                                    |  |
| <u>阳關貧靗</u>                                                                                                    |  |
|                                                                                                    |  |

## 簡介

本文描述建立多級CA以建立與Cisco IOS® XE裝置相容的一般用途證書的方法。

必要條件

需求

思科建議您瞭解以下主題:

- 如何使用 OpenSSL 應用程式.
- 公開金鑰基礎架構(PKI)和數位憑證。

採用元件

本文中的資訊係根據以下軟體和硬體版本:

- OpenSSL應用程式(版本3.0.2)。
- 9800 WLC ( Cisco IOS XE版本17.12.3 )。

本文中的資訊是根據特定實驗室環境內的裝置所建立。文中使用到的所有裝置皆從已清除(預設))的組態來啟動。如果您的網路運作中,請確保您瞭解任何指令可能造成的影響。

### 設定

#### 概觀

其目的是建立具有根CA和中間CA的二級本地證書頒發機構(CA)來簽署裝置證書。一旦簽署憑證 ,便會將其匯入到Cisco IOS XE裝置。

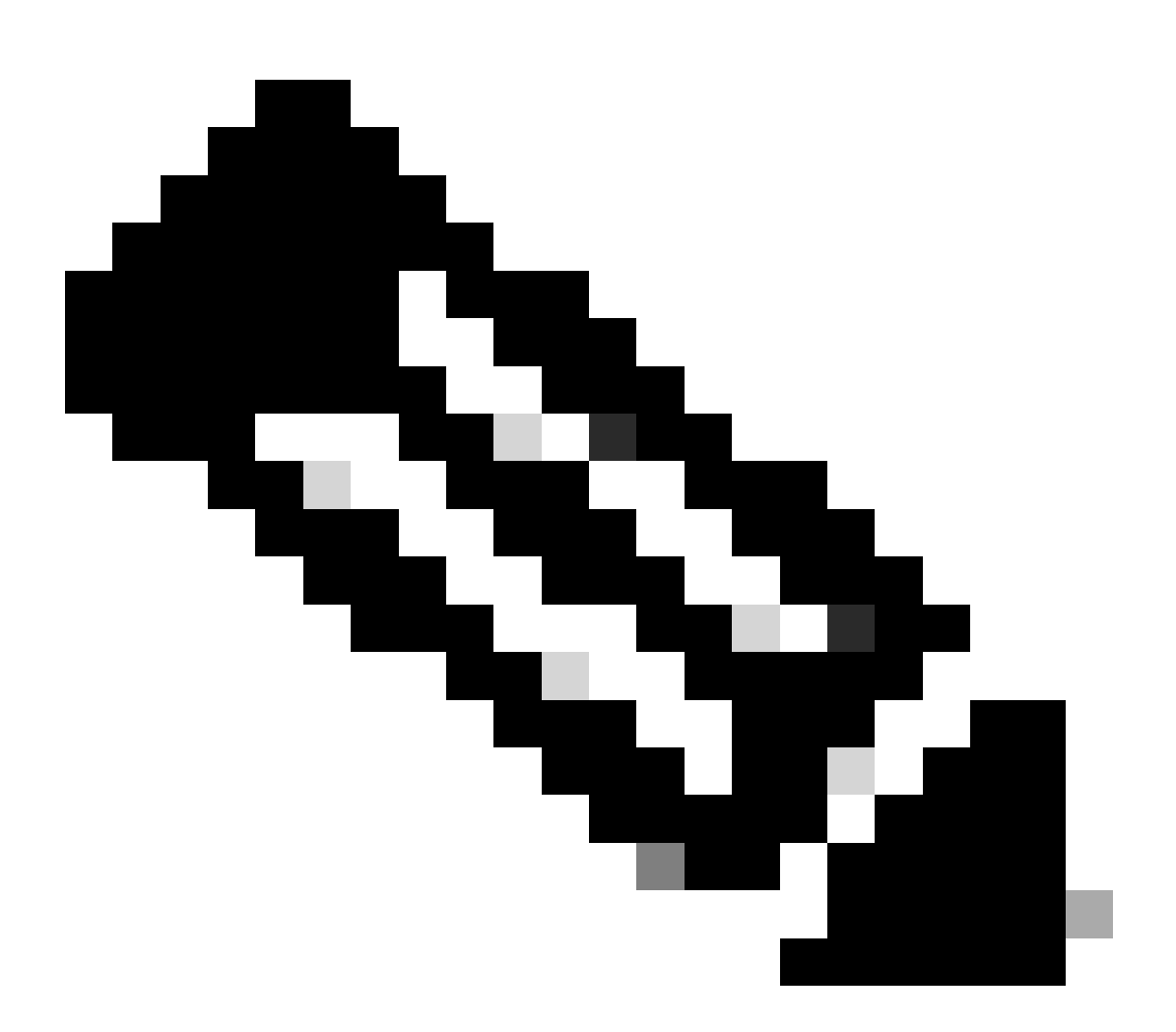

注意:本文檔使用Linux特定命令來建立和排列檔案。這些指令會詳細說明,如此您便可在 其他可使用OpenSSL的作業系統上執行相同的動作。

### 準備OpenSSL組態檔

在已安裝OpenSSL的機器上,從目前的工作目錄建立名為openssl.conf的文字檔。複製並貼上這些

```
[ ca ]
default_ca = IntermCA
[ RootCA ]
      = ./RootCA
dir
certs
         = $dir/RootCA.db.certs
crl_dir = $dir/RootCA.db.crl
database = $dir/RootCA.db.index
unique_subject = yes
new_certs_dir = $dir/RootCA.db.certs
certificate = $dir/RootCA.crt
      = $dir/RootCA.db.serial
serial
#crlnumber = $dir/RootCA.db.crlserial
private_key = $dir/RootCA.key
RANDFILE = $dir/RootCA.db.rand
name_opt = ca_default
cert_opt = ca_default
default_days
            = 360
default_md = sha256
preserve = no
             = optional_policy
policy
[ IntermCA ]
dir
      = ./IntermCA
         = $dir/IntermCA.db.certs
certs
crl_dir = $dir/IntermCA.db.crl
database
       = $dir/IntermCA.db.index
unique_subject = yes
new_certs_dir = $dir/IntermCA.db.certs
certificate = $dir/IntermCA.crt
      = $dir/IntermCA.db.serial
serial
private_key = $dir/IntermCA.key
       = $dir/IntermCA.db.rand
RANDFILE
       = ca_default
name_opt
       = ca_default
cert_opt
# Certificate field options
default_days
            = 1000
#default_crl_days = 1000
default_md = sha256
# use public key default MD
preserve = no
policy
             = optional_policy
[ optional_policy ]
countryName = optional
stateOrProvinceName = optional
localityName
                = optional
organizationName = optional
organizationalUnitName = optional
commonName
            = supplied
[ req ]
default_bits
                = 2048
```

default\_keyfile = privkey.pem distinguished\_name = req\_distinguished\_name attributes = req\_attributes x509\_extensions = v3\_ca # The extentions to add to the signed cert string\_mask = nombstr [ req\_distinguished\_name ] countryName = Country Name countryName\_default = MX countryName\_min = 2 countryName\_max = 2 stateOrProvinceName = State or province stateOrProvinceName\_default = CDMX localityName = Locality localityName\_default = CDMX organizationName = Organization name organizationName\_default = Cisco lab organizationalUnitName = Organizational unit organizationalUnitName\_default = Cisco Wireless commonName = Common name commonName\_max = 64 [ req\_attributes ] # challengePassword = A challenge password # challengePassword\_min = 4 # challengePassword\_max = 20#This section contains the extensions used for the Intermediate CA certificate [ v3\_ca ] # Extensions for a typical CA basicConstraints = CA:true subjectKeyIdentifier=hash authorityKeyIdentifier=keyid:always,issuer:always subjectAltName = @Intermediate\_alt\_names [ v3\_req ] basicConstraints = CA:FALSE keyUsage = nonRepudiation, digitalSignature, keyEncipherment extendedKeyUsage = serverAuth, clientAuth [ crl\_ext ] # CRL extensions. #authorityKeyIdentifier=keyid:always,issuer:always #DEFINE HERE SANS/IPs NEEDED for Intermediate CA device certificates [Intermediate\_alt\_names] DNS.1 = Intermediate.example.com DNS.2 = Intermediate2.example.com

#Section for endpoint certificate CSR generation

[ endpoint\_req\_ext ] subjectAltName = \_alt\_names #Section for endpoint certificate sign by CA [ Endpoint ] basicConstraints=CA:FALSE subjectKeyIdentifier=hash authorityKeyIdentifier=keyid,issuer:always #Change the key usage according to the certificate usage needs extendedKeyUsage = clientAuth subjectAltName = \_alt\_names #Define here SANS/IPs needed for Endpoint certificates [endpoint\_alt\_names] DNS.1 = Endpoint.example.com DNS.2 = Endpoint2.example.com #Section for IOS-XE device certificate CSR generation [ device\_req\_ext ] subjectAltName = @IOS\_alt\_names #Section for IOS-XE certificate sign by CA [ IOS\_cert ] basicConstraints=CA:FALSE subjectKeyIdentifier=hash authorityKeyIdentifier=keyid,issuer:always #Change the key usage according to the certificate usage needs extendedKeyUsage = clientAuth , serverAuth subjectAltName = @IOS\_alt\_names #Define here SANS/IPs needed for IOS-XE certificates [IOS\_alt\_names] DNS.1 = IOSXE.example.com DNS.2 = IOSXE2.example.com

#### 為證書頒發機構建立初始檔案

在當前目錄中建立名為RootCA的資料夾。在其中,再建立3個資料夾,分別名為RootCA.db.tmp、 RootCA.db.certs和RootCA.db.crl。

mkdir RootCA
mkdir RootCA/RootCA.db.tmp
mkdir RootCA/RootCA.db.certs
mkdir RootCA/RootCA.db.crl

在RootCA資料夾中建立名為RootCA.db.serial的檔案。此檔案需要包含證書序列號的初始值,01為 此案例選擇的值。

在RootCA資料夾中建立名為RootCA.db.crlserial的檔案。此檔案需要包含證書撤銷清單編號的初始 值,01是此案例中選定的值。

#### 在RootCA資料夾中建立名為RootCA.db.index的檔案。

touch RootCA/RootCA.db.index

在RootCA資料夾中建立名為RootCA.db.rand的檔案,並用8192隨機位元組填充該檔案以作為內部 隨機數生成器的種子。

openssl rand -out RootCA/RootCA.db.rand 8192

在當前目錄中建立名為IntermCA的資料夾。在其中,再建立3個資料夾,分別名為 IntermCA.db.tmp、IntermCA.db.certs和IntermCA.db.crl。

mkdir IntermCA
mkdir IntermCA/IntermCA.db.tmp
mkdir IntermCA/IntermCA.db.certs
mkdir IntermCA/IntermCA.db.crl

在IntermCA資料夾中建立名為IntermCA.db.serial的檔案。此檔案需要包含證書序列號的初始值 ,01為此案例選擇的值。

在IntermCA資料夾中建立名為IntermCA.db.crlserial的檔案。此檔案需要包含證書撤銷清單編號的初 始值,01是此案例中選定的值。

echo 01 > IntermCA/IntermCA.db.serial
echo 01 > IntermCA/IntermCA.db.crlserial

在IntermCA資料夾中建立名為IntermCA.db.index的檔案。

在IntermCA資料夾中建立名為IntermCA.db.rand的檔案,並用8192隨機位元組填充該檔案,以作為 內部隨機數生成器的種子。

touch IntermCA/IntermCA.db.index

在IntermCA資料夾中建立名為IntermCA.db.rand的檔案,並用8192隨機位元組填充該檔案,以作為 內部隨機數生成器的種子。

openssl rand -out IntermCA/IntermCA.db.rand 8192

#### 這是建立所有初始根和中間CA檔案之後的檔案結構。

mariomed@CSCO-W-PF320YP6:/mnt/c/Users/mariomed/radsecfiles1\$ tree

 IntermCA IntermCA.db.certs └── IntermCA.db.crl IntermCA.db.crlserial IntermCA.db.index IntermCA.db.rand IntermCA.db.serial └── IntermCA.db.tmp RootCA - RootCA.db.certs --- RootCA.db.crl --- RootCA.db.crlserial - RootCA.db.index - RootCA.db.rand RootCA.db.serial └── RootCA.db.tmp – openssl.cnf

### 建立根CA證書

運行此命令可為根CA建立私鑰。

openssl genrsa -des3 -out ./RootCA/RootCA.key 4096

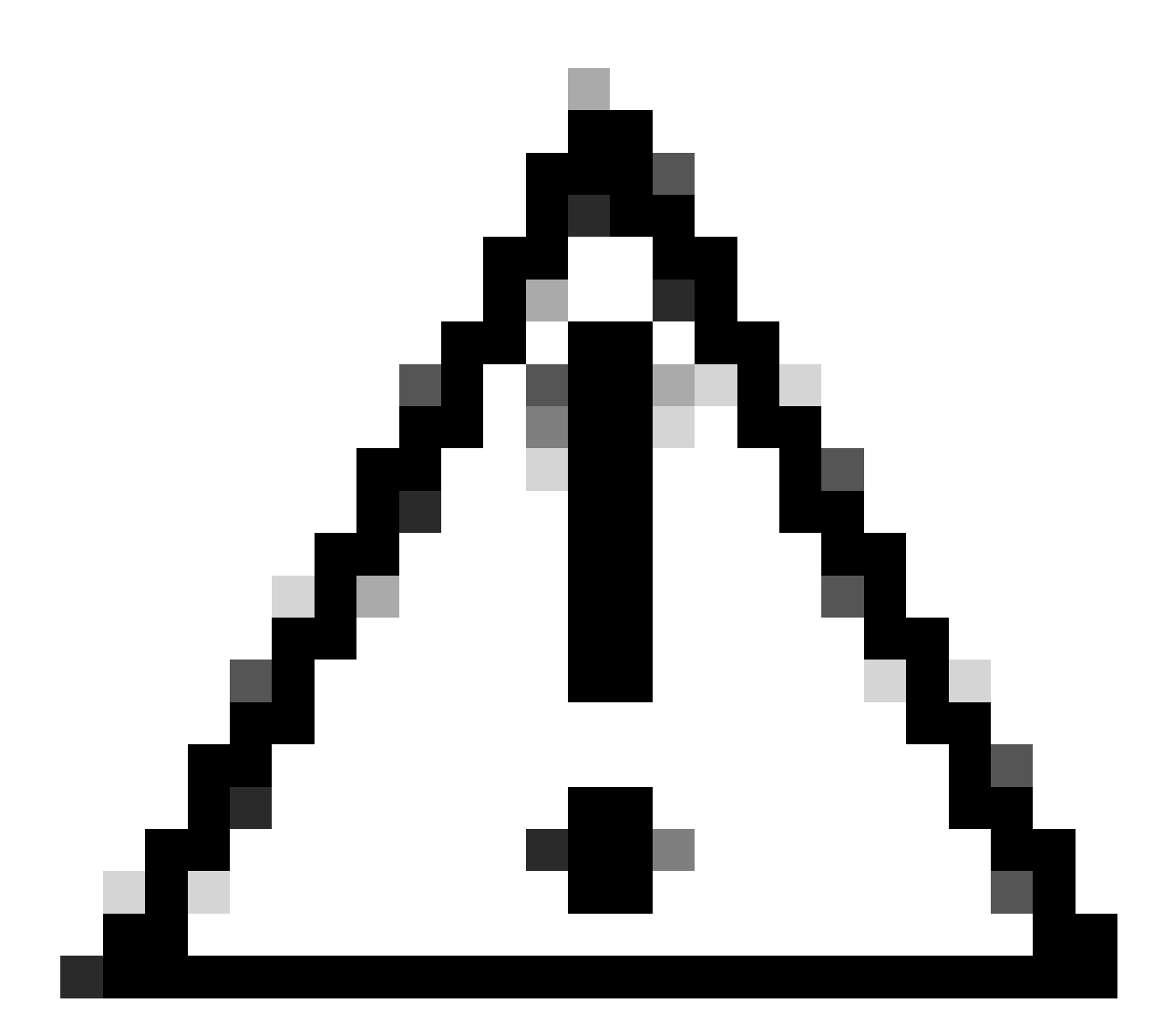

注意:生成金鑰時,OpenSSL需要您提供口令。將密碼和生成的私鑰儲存在安全位置。任何有權存取此軟體的人都可以將憑證作為您的根CA簽發。

在openSSL上使用<sub>req</sub>命令建立根CA自簽名證書。-x509標誌在內部建立證書簽名請求(CSR)並自動對 其進行自簽名。編輯-days引數和主題備用名稱。會提示您提供一般名稱。確保您輸入的公用名與主 題備用名(SAN)匹配。

openssl req -new -key ./RootCA/RootCA.key -out ./RootCA/RootCA.crt -config openssl.cnf -x509 -days 3650

OpenSSL辨別名稱互動提示

生成的檔名為RootCA.crt,位於RootCA資料夾中。此檔案是根CA證書。

建立中繼CA憑證

建立資料夾,將簽署的中間CA憑證儲存在根資料夾中。

mkdir ./RootCA/RootCA.db.certs/IntermCA

為中間證書建立私鑰。

openss1 genrsa -des3 -out ./RootCA/RootCA.db.certs/IntermCA/IntermCA.key 4096

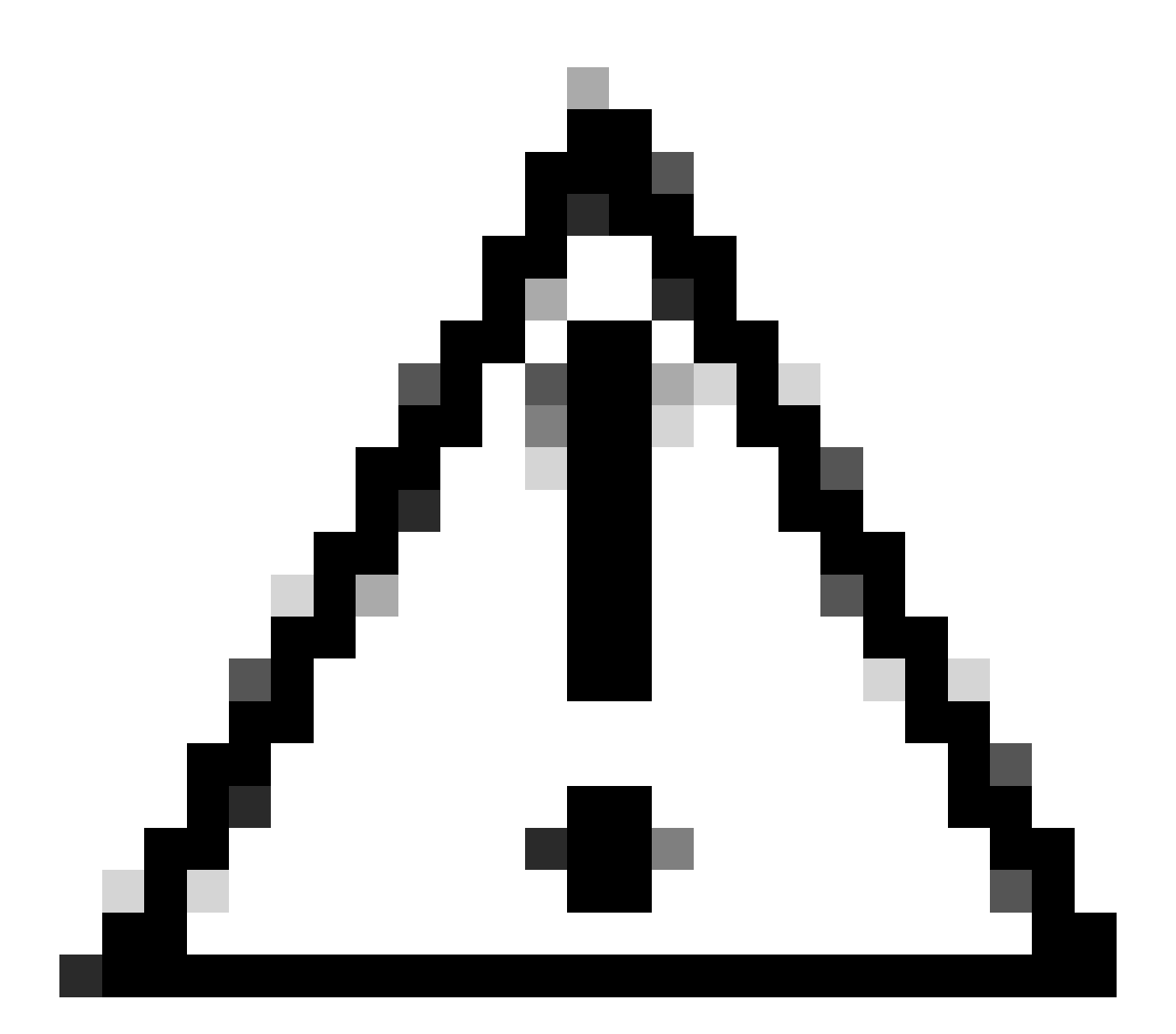

注意:生成金鑰時,OpenSSL需要您提供口令。將密碼和生成的私鑰儲存在安全位置。任何具有存取權的人均可發出憑證作為您的中繼CA。

#### 建立中間CA證書簽名請求。終端會提示您輸入憑證資訊。

openssl req -new -key ./RootCA/RootCA.db.certs/IntermCA/IntermCA.key -out ./RootCA/RootCA.db.certs/Inte

使用openssl.cnf檔案的RootCA部分簽署中間CSR。

openssl ca -config openssl.cnf -name RootCA -extensions v3\_ca -out ./RootCA/RootCA.db.certs/IntermCA/In

#### 產生的檔案稱為IntermCA.crt,位於RootCA資料夾內。此檔案是根CA證書。

#### 將中間證書和金鑰移動到您建立作為中間CA初始檔案一部分的其自己的資料夾中。

cp ./RootCA/RootCA.db.certs/IntermCA/IntermCA.crt ./RootCA/RootCA.db.certs/IntermCA/IntermCA.key ./Inte

#### 這是為初始根和中間CA建立私鑰和證書之後的檔案結構。

mariomed@CSCO-W-PF320YP6:/mnt/c/Users/mariomed/radsecfiles\$ tree

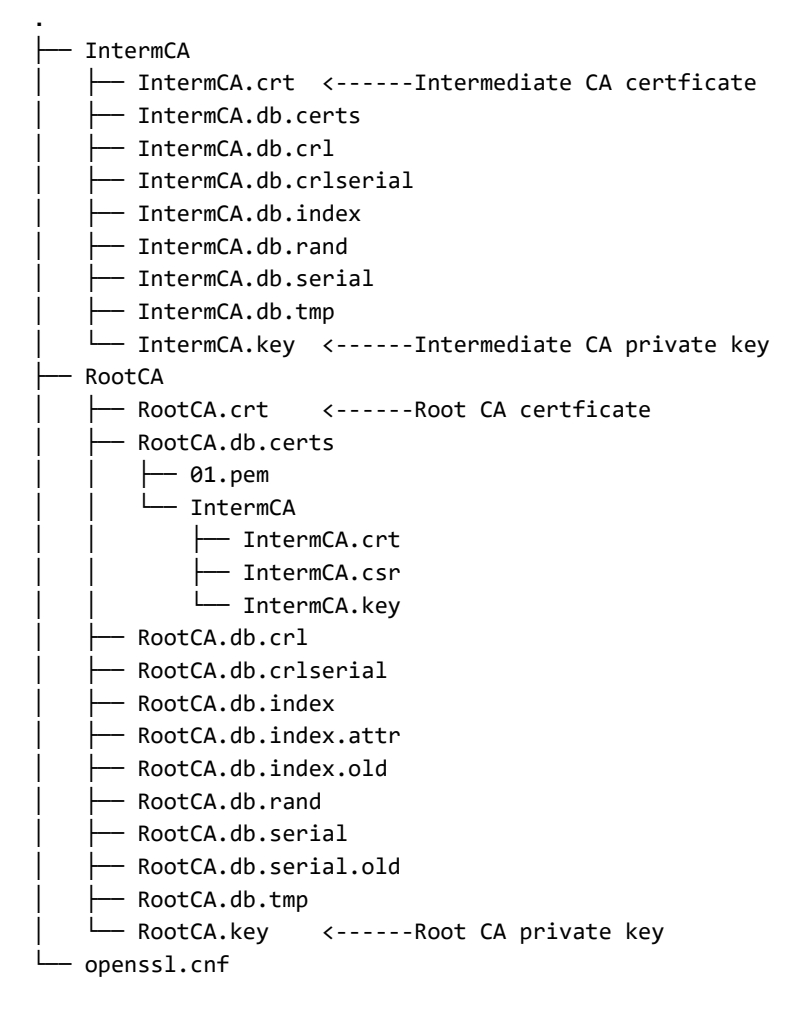

#### 建立裝置證書

建立Cisco IOS XE裝置證書

建立一個新資料夾以儲存Cisco IOS XE裝置證書。

建立裝置私鑰IOSdevice.key和裝置CSR IOSdevice.csr。使用device\_req\_ext部分可將上述部分下 的SAN增加到CSR中。

openssl req -newkey rsa:4096 -sha256 -keyout ./IntermCA/IntermCA.db.certs/IOSdevice/IOSdevice.key -node

修改opnessl.cnf檔案[IOS\_alt\_names]部分,以便在CSR上提供的公用名與SAN匹配。

#Define here SANS/IPs needed for IOS-XE certificates
[IOS\_alt\_names]
DNS.1 = IOSXE.example.com
DNS.2 = IOSXE2.example.com

使用中間CA IntermCA部分簽署IOS XE裝置CSR。使用-config指向openSSL配置檔案,使用extensions指向IOS\_cert部分。這樣會將SAN保留在簽署的憑證上。

openssl ca -config openssl.cnf -extensions IOS\_cert -name IntermCA -out ./IntermCA/IntermCA.db.certs/IO

完成此步驟後,您為名為IOSdevice.crt的IOS XE裝置建立了具有匹配私鑰IOSdevice.key的有效證 書。

可選-建立端點證書

此時,您已部署本地CA,並為您的IOS XE裝置頒發了一個證書。您也可以使用此CA生成終端身份 證書。這些憑證也有效,例如,在9800無線LAN控制器上執行本機EAP驗證,或甚至是使用 RADIUS伺服器進行dot1x驗證。此部分可幫助您生成終端證書。

建立用於儲存終端證書的資料夾。

mkdir ./IntermCA/IntermCA.db.certs/Endpoint

修改openSSL.cnf檔案[endpoint\_alt\_names]部分,以便在CSR上提供的公用名與SAN匹配。

#Define here SANS/IPs needed for Endpoint certificates
[endpoint\_alt\_names]

DNS.2 = Endpoint2.example.com

#### 使用用於SAN的endpoint\_req\_ext部分建立終端私鑰和WLC CSR。

openssl req -newkey rsa:2048 -keyout ./IntermCA/IntermCA.db.certs/Endpoint/Endpoint.key -nodes -config

#### 簽署終端裝置證書。

openssl ca -config openssl.cnf -extensions Endpoint -name IntermCA -out ./IntermCA/IntermCA.db.certs/En

## 將證書導入到Cisco IOS XE裝置

根據導入到Cisco IOS XE裝置所需的資訊,在同一檔案中建立包含根CA和中間CA的檔案,並將其 儲存到名為certfile.crt的./IntermCA/IntermCA.db.certs/WLC/資料夾中。

cat ./RootCA/RootCA.crt ./IntermCA/IntermCA.crt > ./IntermCA/IntermCA.db.certs/IOSdevice/certfile.crt

9800系列WLC使用不同的命令來建立用於憑證匯入的pfx檔案。要建立pfx檔案,請根據Cisco IOS XE版本運行以下命令之一。

有關證書導入過程的詳細資訊,請參閱<u>在Catalyst 9800 WLC上生成和下載CSR證書</u>

對於早於17.12.1的版本:

openssl pkcs12 -export -macalg sha1 -legacy -descert -out ./IntermCA/IntermCA.db.certs/IOSdevice/IOSdev

對於版本17.12.1或更高版本:

openssl pkcs12 -export -out ./IntermCA/IntermCA.db.certs/IOSdevice/IOSdevice.pfx -inkey ./IntermCA/Inte

將IOSdevice.pfx證書導入到Cisco IOS XE裝置:

WLC# configure terminal WLC(config)#crypto pki import

pkcs12 [tftp://

| ftp://

/

| http://

/

| bootflash:

] password

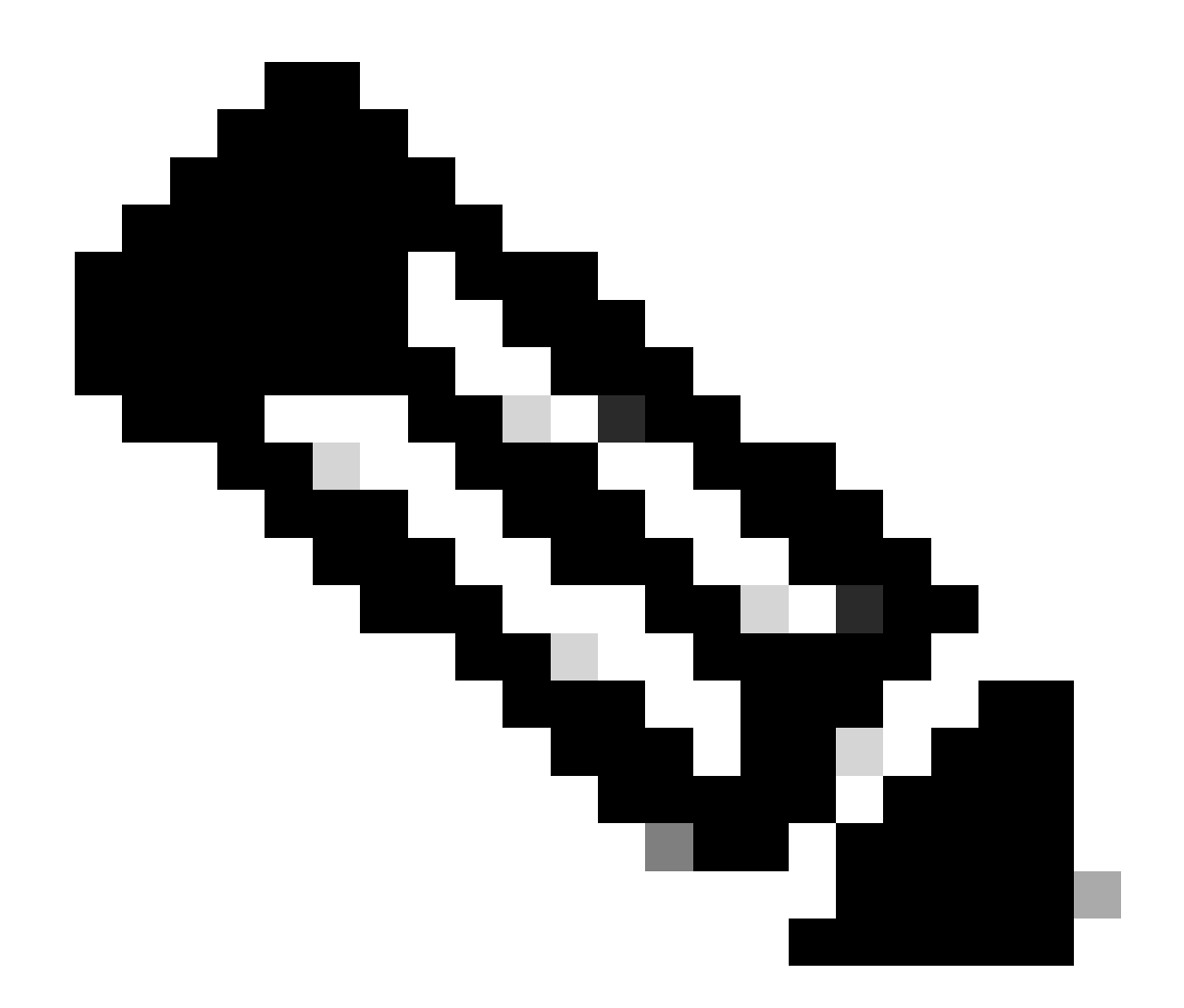

注意:請確保需要驗證裝置證書的裝置信任為此指南建立的CA證書。例如,如果裝置證書 用於Cisco IOS XE裝置上的Web管理目的,則訪問管理門戶的任何電腦或瀏覽器都需要在 信任庫上擁有CA證書。

停用證書的吊銷檢查,因為Cisco IOS XE裝置可以從已部署的CA檢查沒有聯機證書吊銷清單。 您必須在驗證路徑中的所有信任點上停用它。根CA信任點與中間/裝置信任點具有相同名稱,字串rrr1附加在末尾。

9800#configure terminal

9800(config)#crypto pki trustpoint IOSdevice.pfx 9800(config)#revocation-check none 9800(config)#exit

9800(config)#crypto pki trustpoint IOSdevice.pfx-rrr1
9800(config)#revocation-check none
9800(config)#exit

## 驗證

## 驗證OpenSSL上的憑證資訊

要驗證已建立證書的證書資訊,請在Linux終端上運行命令:

openssl x509 -in

-text -noout

它會顯示完整的憑證資訊。

```
Certificate:
   Data:
       Version: 3 (0x2)
       Serial Number: 2 (0x2)
       Signature Algorithm: sha256WithRSAEncryption
        Issuer: C = MX, ST = CDMX, L = CDMX, O = Cisco lab, OU = Cisco Wireless, CN = Intermediate.example.com
       Validity
           Not Before: Jul 18 19:14:57 2024 GMT
           Not After : Apr 14 19:14:57 2027 GMT
       Subject: C = MX, ST = CDMX, L = CDMX, O = Cisco lab, OU = Cisco Wireless, CN = WLC.example.com
Subject Public Key Info:
           Public Key Algorithm: rsaEncryption
                Public-Key: (2048 bit)
               Modulus:
                    00:b1:10:7d:6c:6c:14:2f:18:a6:0b:69:d9:60:03:
                    56:2d:48:22:f0:42:10:65:44:24:3b:54:e1:4b:87:
                    b8:ab:c5:5f:f6:a1:a3:5e:f6:3c:c5:45:cc:01:6d:
                    df:e8:a7:81:28:50:44:54:4c:af:a0:56:cf:06:be:
                    10:7e:e2:46:42:ea:3c:b9:d4:03:75:08:84:70:36:
                    bb:3d:95:3b:e2:86:e6:f7:d9:4d:00:28:c4:3c:cb:
                    f8:6d:37:5c:89:28:c1:75:b1:7e:fa:bd:91:cf:8e:
                    5c:a2:37:4f:71:da:6a:04:ee:ba:68:bf:4d:f2:d3:
                    ae:aa:13:42:3b:ff:a0:b3:65:c9:ff:f6:9a:06:d7:
                    6c:08:10:e0:b9:d8:ca:93:2d:e5:5d:7b:74:cd:93:
                    68:b1:46:c7:35:d7:6b:0f:a6:ae:34:e6:23:d1:c8:
                    d3:bf:c0:85:ab:2d:02:a8:dd:54:77:e3:32:61:4e:
                    33:58:b0:62:12:82:42:ae:2b:69:f0:5f:0c:90:c7:
                    9c:ef:b9:9c:fc:29:e2:2c:cb:b4:a9:01:fa:5d:3c:
                    97:11:67:cc:25:96:01:3d:26:1a:43:34:bd:43:b0:
                    a0:f1:ec:a0:c7:98:ad:32:32:99:9c:6b:61:af:57:
                    53:ee:20:cc:d5:ed:db:1c:5c:65:51:42:8c:28:bf:
                    62:bf
               Exponent: 65537 (0x10001)
       X509v3 extensions:
           X509v3 Basic Constraints:
               CA:FALSE
           X509v3 Subject Key Identifier:
               87:89:CA:28:06:95:D5:CE:7C:66:B4:75:81:AA:D4:19:EC:43:01:BB
           X509v3 Authority Key Identifier:
               keyid:2B:08:D8:4C:23:72:5B:62:03:EA:44:F6:9E:D9:F7:75:2E:64:97:DE
               DirName:/C=MX/ST=CDMX/L=CDMX/0=Cisco lab/OU=Cisco Wireless/CN=RootCA
               serial:01
           X509v3 Extended Key Usage:
               TLS Web Server Authentication, TLS Web Client Authentication
           X509v3 Subject Alternative Name:
               DNS:WLC.example.com, DNS:WLC2.example.com
   Signature Algorithm: sha256WithRSAEncryption
   Signature Value:
```

```
Cisco IOS XE裝置證書資訊,如OpenSSL所示
```

#### 驗證Cisco IOS XE裝置上的證書資訊。

命令show crypto pki certificates verbose用於列印裝置上所有可用證書的證書資訊。

```
9800#show crypto pki certificates verbose
CA Certificate <-----Type of certificate
Status: Available
Version: 3
Certificate Serial Number (hex): 2A352E27C69021ECE1AA61751CA1F233E0636FB1
Certificate Usage: General Purpose
Issuer: <-----DN for issuer
cn=RootCA
ou=Cisco Wireless
o=Cisco lab
l=CDMX
st=CDMX
c=MX
```

Subject: <-----DN for subject cn=RootCA ou=Cisco Wireless o=Cisco lab 1=CDMX st=CDMX c=MX Validity Date: <-----Validity date start date: 14:54:02 Central Jul 22 2024 end date: 14:54:02 Central Jul 20 2034 Subject Key Info: Public Key Algorithm: rsaEncryption RSA Public Key: (2048 bit) <-----Key size Signature Algorithm: SHA256 with RSA Encryption Fingerprint MD5: 432021B5 B4BE15F5 A537385C 4FAB9A94 Fingerprint SHA1: 86D18427 BE619A2A 6C20C314 9EDAAEB2 6B4DFE87 X509v3 extensions: X509v3 Subject Key ID: 57DEEBD8 3214CA05 176F0CD6 6C842EBC 9ABFF7D8 X509v3 Basic Constraints: CA: TRUE X509v3 Subject Alternative Name: RootCA <----SANs **IP Address :** OtherNames : X509v3 Authority Key ID: 57DEEBD8 3214CA05 176F0CD6 6C842EBC 9ABFF7D8 Authority Info Access: Cert install time: 16:42:09 Central Jul 22 2024 Associated Trustpoints: WLC.pfx-rrr1 <-----Associated trustpoint Storage: nvram:RootCA#6FB1CA.cer

### 疑難排解

#### 撤銷檢查已就緒

當證書導入到Cisco IOS XE時,新建立的信任點啟用了撤銷檢查。如果向需要使用導入的證書信任 點進行驗證的裝置提供證書,則裝置會搜尋不存在的證書撤銷清單並失敗。消息被列印在終端上。

Jul 17 21:50:39.068: %PKI-3-CRL\_FETCH\_FAIL: CRL fetch for trustpoint WLC1.pfx failed Reason : Enrollment URL not configured.

確保證書驗證路徑中的每個信任點都包含命令revocation-check none。

### 相關資訊

- <u>在Catalyst 9800 WLC上產生和下載CSR憑證</u>
- 使用IOS XE PKI配置CA簽名證書
- <u>安全和VPN配置指南,Cisco IOS XE 17.x</u>
- <u>瞭解憑證資訊,以為9800 WLC建立鏈結</u>

#### 關於此翻譯

思科已使用電腦和人工技術翻譯本文件,讓全世界的使用者能夠以自己的語言理解支援內容。請注 意,即使是最佳機器翻譯,也不如專業譯者翻譯的內容準確。Cisco Systems, Inc. 對這些翻譯的準 確度概不負責,並建議一律查看原始英文文件(提供連結)。